## Instrucciones para ordenar un Permiso de Estacionamiento Semestral para Estudiantes

- 1. Accede a la nueva página web para permisos de estacionamiento
  - a. Ingresa a tu portal MyCOM y haz clic en "Parking Permits" (permisos de estacionamiento) bajo Other Services And Resources (otros servicios y recursos)

## Other Services And Resources

- COM Bookstore
  COM Card/Student ID
  EOPS/CARE & CalWORKs
  Financial Aid
  Lab Hours / Locations
  Libratiles
  Parking Permits
  Placement Process and Testing
  Psychological Services
  Scholarships
  Student Accessibility Services
  Student Activities and Advocacy
  Student Health Services
  Transfer and Career Center
  Tutoring and Learning Center
- 2. Selecciona tu permiso de estacionamiento preaprobado- solo será visible el permiso para el cual eres elegible con tu M00#.
  - a. Si recibes ayuda financiera y eres elegible para un permiso de estacionamiento descontado, el descuento aparecerá en el precio del permiso.
  - b. Los permisos diarios seguirán visibles como una opción de compra
- 3. Ingresa la información de tu vehículo
  - a. No hay un límite de cuántos vehículos se pueden guardar en tu cuenta pero solo un vehículo puede estar activo a la vez. Si vas a entrar al campus en un segundo vehículo, no olvides de cambiar tu cuenta para activar a ese vehículo.

| Add Ve                       | hicle for Jessica Shahi 🛛 🕲 | Checkout                                                                                                    |
|------------------------------|-----------------------------|----------------------------------------------------------------------------------------------------|
| *License<br>Plate<br>& State |                             | 1. Shopping Cart         2. Additional Info         3. Shipping / Billing         4. Review         5. Complete  |
| *Year                        | [SELECT] V                  | Permit information.                                                                                              |
| *Color                       | [SELECT] V                  | If you do not have any vehicles on record, you will need to select "Add New Vehicle" to link one to your permit. |
| *Make                        | [SELECT] V                  | Student - Community Ed Fall 1 & 2 2022 Vehicle: Vehicle:                                                         |
| *Model                       |                             | [Add New Vehicle ]                                                                                               |
| *Type                        | [SELECT] V                  | 2020 Red Kia Forte GT (TPARQ201, KS)<br>2021 White Kia Optima ( KIA 2021, IA )                                   |
| Owner?                       | [SELECT] V                  | C Go Back to Shopping Cart 2019 Silver Saturn ( 6ADP171, CA ) ntinue 2021 White Kia Optima ( KIA2021, IA )       |
|                              | Cancel O Add                |                                                                                                    |

- 4. Ingresa tu información de pago
  - a. La información de pago no se guardará y deberá ser ingresada para cada compra
  - b. Los pagos por internet que se aceptan son:
    - i. Cheques electrónicos
    - ii. American Express
    - iii. Discover
    - iv. Mastercard
    - v. Visa
  - c. Los pagos en persona en efectivo o cheque se pueden aceptar en la Oficina de Caja (Cashiers office).
    - i. Si pagas en persona, por favor inicia tu pedido por internet y la Oficina de Caja podrá ver tu cuenta y la orden en proceso.

| 1. Shopping Cart                                        | 2. Additional Info        | 3. Shipping / Billing         | 4. Review                                                                                  | 5. Com                                                                                                    | plete  |  |
|---------------------------------------------------------|---------------------------|-------------------------------|--------------------------------------------------------------------------------------------|----------------------------------------------------------------------------------------------------|--------|--|
| Delivery                                                | Options                   | Payme                         | ent Optio                                                                                  | ns                                                                                                    |        |  |
| 1. Delivery metho<br>No shipping types                  | d:<br>have been selected. | The order tota<br>payment met | The order total comes to \$46.00 plus shipping. What<br>payment method do you want to use? |                                                                                                    |        |  |
| 🕲 Go Back to Sh                                         | opping Cart               | Payment Me                    | ethod:                                                                                     | <ul> <li>[SELECT]</li> <li>Electronic Check</li> <li>American Express</li> <li>Discover</li> <li>Mastercard</li> <li>Visa</li> </ul> | ss nue |  |
| Powered by                                              | iParq                     |                               |                                                                                            |                                                                                                    | FF-    |  |
| Payment Meth<br>Account Hole<br>Name:<br>redit Card Nur | nod: Visa<br>der          | <b>~</b>                      |                                                                                            |                                                                                                    |        |  |
| Expiration Da                                           | ate: Month                | ✓ / Year ✓                    |                                                                                            |                                                                                                    |        |  |

- 5. Revisa tu orden
- 6. Confirma tu orden– recibirás un número de confirmación. *No recibirás un permiso para imprimir ni un permiso físico*. Tu permiso será virtual y estará asociado a la matrícula de tu vehículo. Este permiso virtual será válido por un semestre.